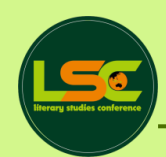

#### The 9<sup>th</sup> Literary Studies Conference (LSC)

## How to Upload Your Presentation Video on *Youtube*

English Letters Department Universitas Sanata Dharma

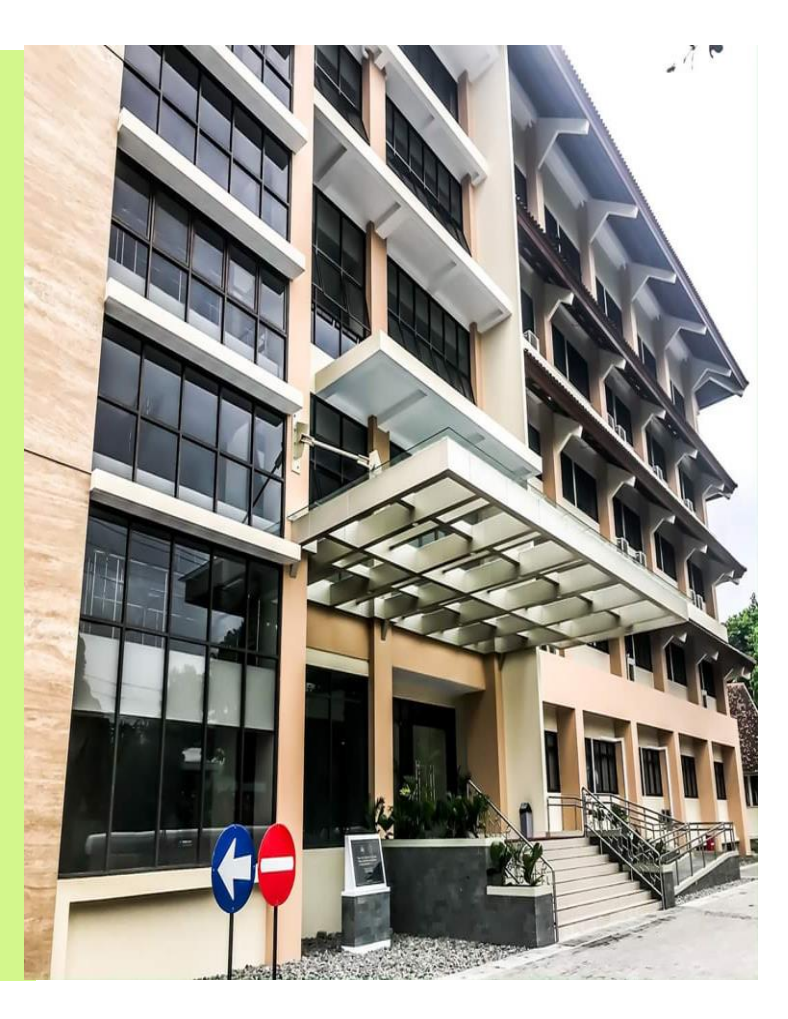

### By using laptop/computer

# Please kindly follow these steps:

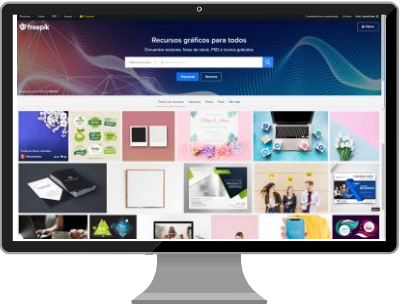

#### 1. Open the *YouTube* website (www.youtube.com)

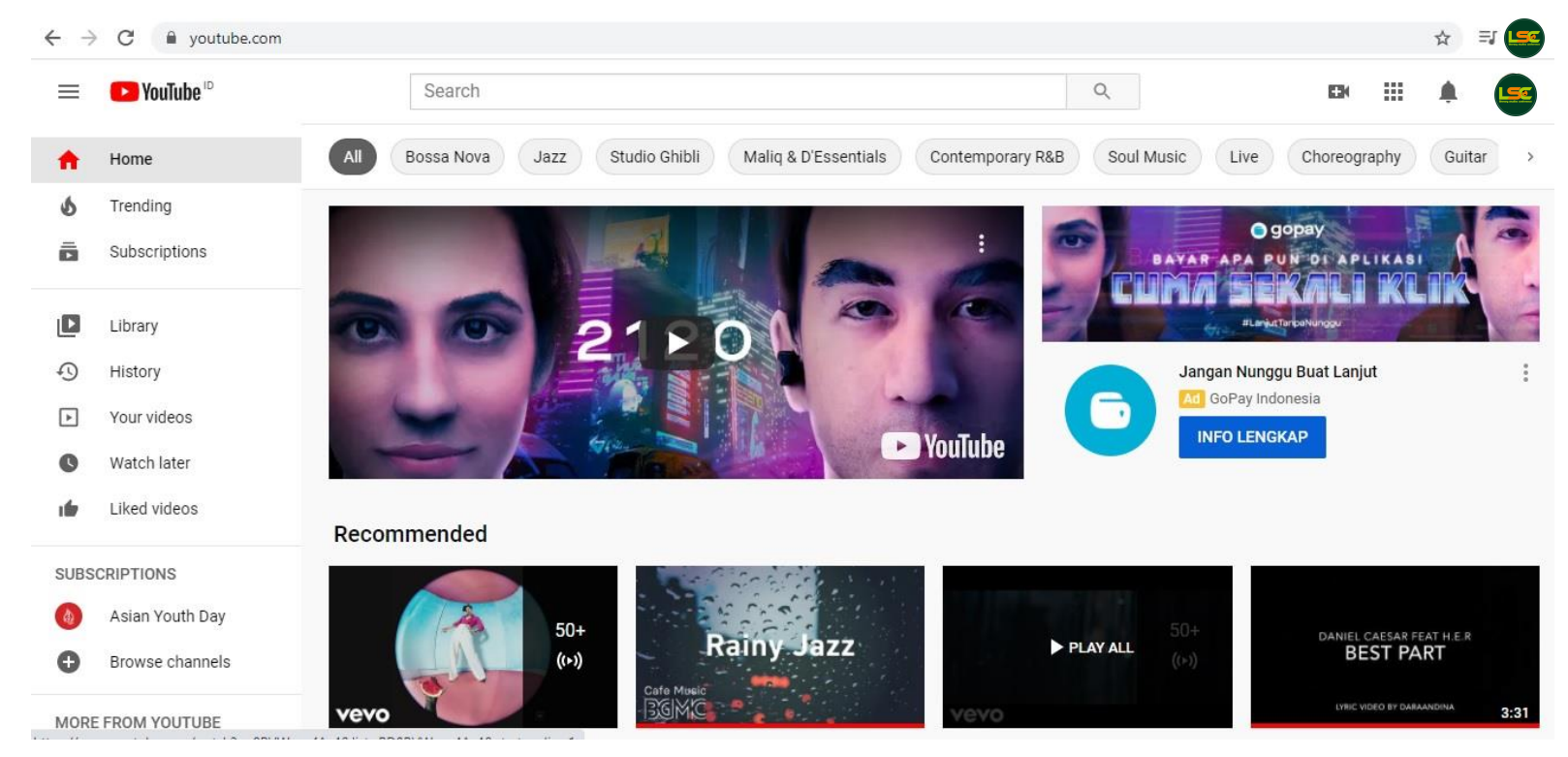

#### 2. Click the "Camera" icon at the top right ΞJ 4 $\rightarrow$ C ☆ YouTube <sup>ID</sup> Q $\equiv$ Search Bossa Nova Jazz Studio Ghibli Maliq & D'Essentials Contemporary R&B Soul Music Live Choreography All Home Guitar A Trending gopay ā Subscriptions BAYAR APA PUI DI APLIKA Library #Lanjut TanpaNunggu Jangan Nunggu Buat Lanjut Ð History Ad GoPay Indonesia -Your videos Þ INFO LENGKAP YouTube Watch later ß Liked videos Recommended SUBSCRIPTIONS Asian Youth Day 50+ DANIEL CAESAR FEAT H.E.R **Rainy Jazz** PLAY ALL **BEST PART** ((+)) Browse channels Cafe Music LYRIC VIDEO BY DARAANDINA 3:31 vevo MORE FROM YOUTUBE ------

#### 3. Click "Get Started" to upload the video.

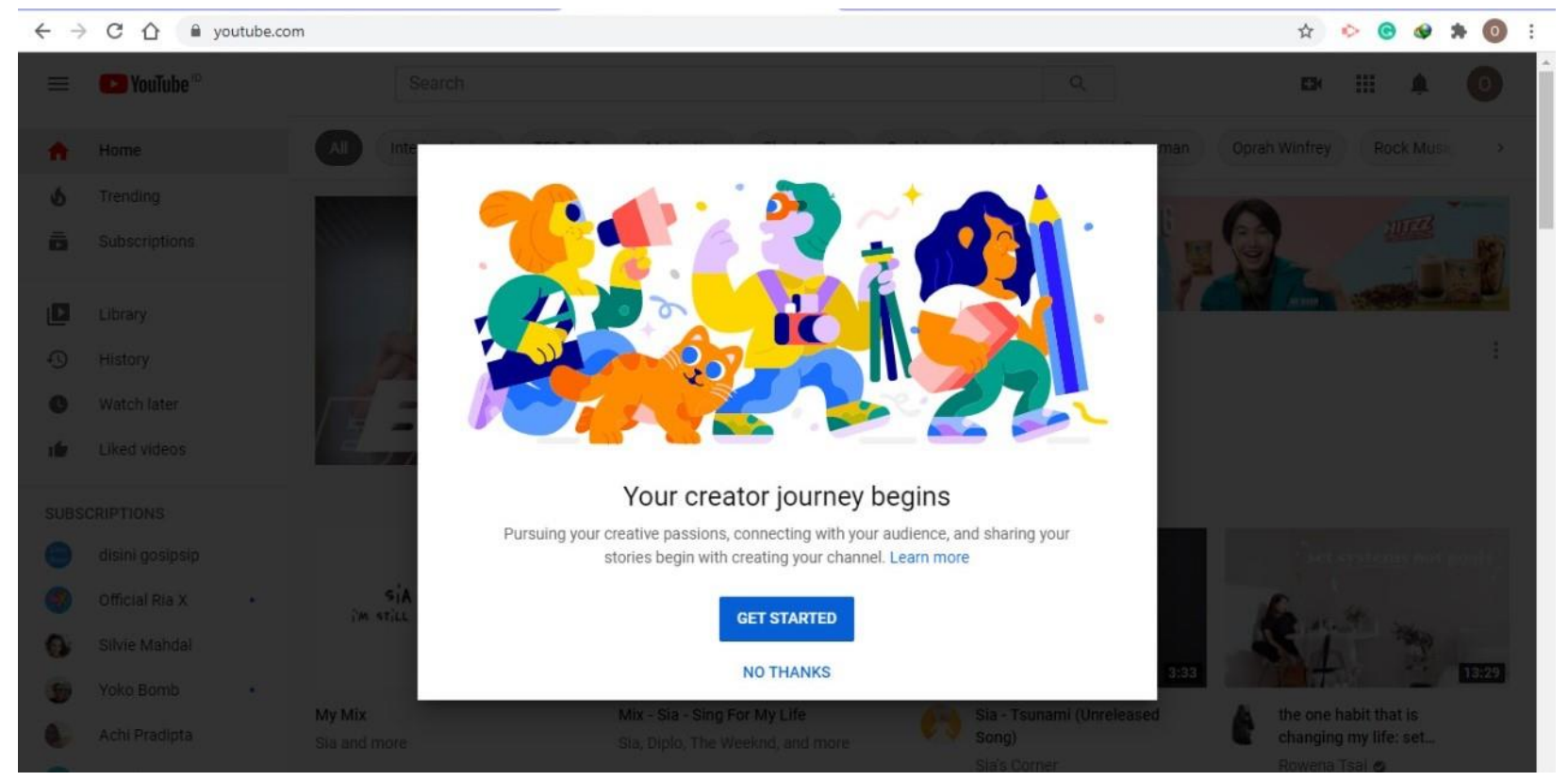

## 4. Select and click *"Upload Video"*. The display of the screen will be like this:

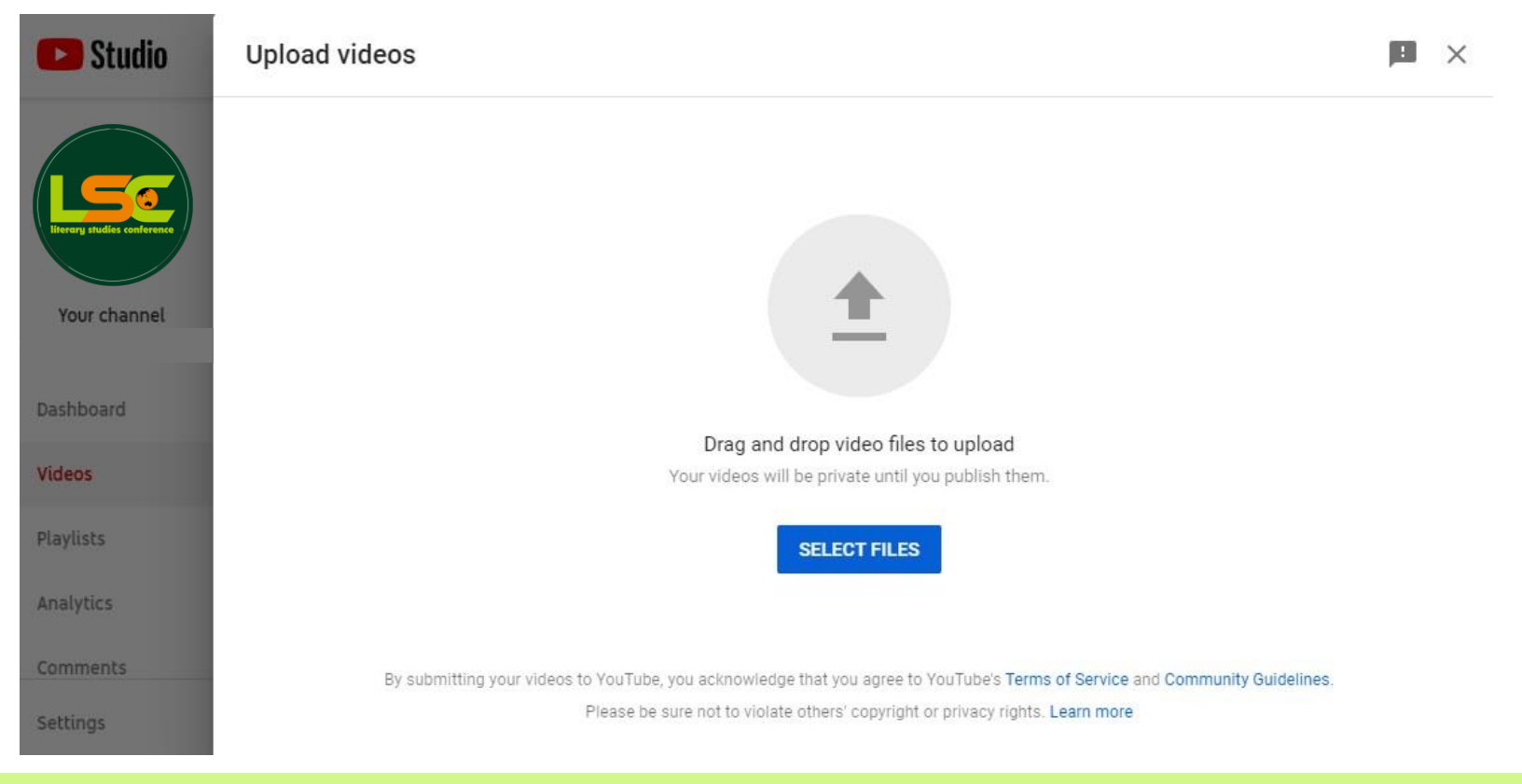

# 5. Select and click *"Upload File"* to browse and select a video to upload. The duration of the video is **10-15 minutes**.

| 🕑 Studio                                                                                                    | Upload videos                                                                                                    |
|----------------------------------------------------------------------------------------------------|----------------------------------------------------------------------------------------------------|
| 🜍 Open                                                                                                    | ×                                                                                                    |
| ← → • ↑ 📙                                                                                                    | ≪ PDF Buku → Humor v O Search Humor                                                                                                    |
| Organize 🔻 Nev                                                                                                    | v folder 🛛 🕮 👻 🔟 😮                                                                                                    |
| <ul> <li>3D Objects</li> <li>Desktop</li> <li>Documents</li> <li>Downloads</li> <li>Music</li> <li>Pictures</li> <li>Videos</li> <li>SYSTEM (C:)</li> <li>DATA #1 (D:)</li> </ul> | Name       Date modified       Type         Image: Benjamins Current Topics) Salvatore Att       30/01/2020 11:23       Adot         Image: Churrent Topics) Salvatore Att       30/01/2020 11:23       Adot         Image: Churrent Topics) Salvatore       30/01/2020 11:23       Adot         Image: Churrent Topics) Salvatore       30/01/2020 11:23       Adot         Image: Churrent Topics) Salvatore       30/01/2020 11:23       Adot         Image: Churrent Topics) Salvatore       30/01/2020 11:23       Adot         Image: Churrent Topics) Salvatore       30/01/2020 11:23       Adot         Image: Churrent Topics) Salvatore       30/01/2020 11:23       Adot         Image: Churrent Topics) Salvatore       30/01/2020 11:23       Adot         Image: Churrent Topics) Salvatore       30/01/2020 11:23       Adot         Image: Churrent Topics) Salvatore       30/01/2020 11:23       Adot         Image: Churrent Topics) Salvatore       30/01/2020 11:24       Adot         Image: Churrent Topics Salvatore Attardo - Linguistic Theories of       30/01/2020 15:45       Adot         Image: Churrent Topics Salvatore Attardo - Linguistic Theories of       30/01/2020 15:45       Adot         Image: Churrent Topics Thopics Salvatore Attardo - Linguistic Theories of       < |
|                                                                                                    | File name: V All Files V ELECT FILES                                                                                                    |
|                                                                                                    | Open Cancel                                                                                                    |
| Comments                                                                                                    | By submitting your videos to YouTube, you acknowledge that you agree to YouTube's Terms of Service and Community Guidelines                                                                                                    |
| Settings                                                                                                    | Please be sure not to violate others' copyright or privacy rights. Learn more                                                                                                    |

### 6. Choose a video to upload, then a display will appear as below:

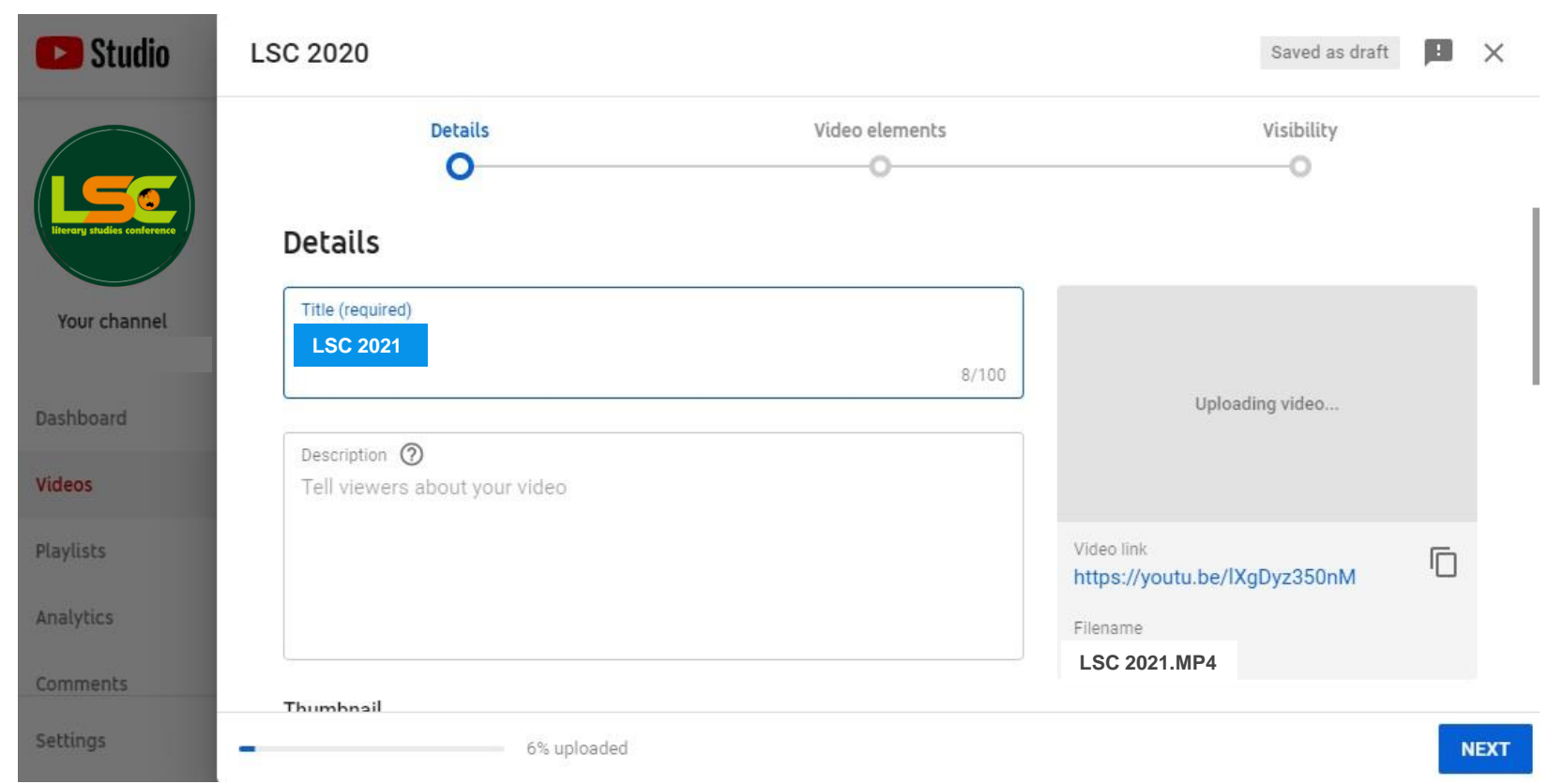

7. Complete the detailed data consisting of *A TITLE* and *DESCRIPTION*. After that, click the "Next" button at the bottom right (the display will be like this). In the title session, write the title of your video using this format  $\rightarrow$  LSC 2021, 20-21 Oct 2021: THE TITLE OF YOUR PAPER

|                    | Details                               | Video elements  | Visibility                                                                                               |
|--------------------|---------------------------------------|-----------------|----------------------------------------------------------------------------------------------------|
|                    | 0                                     | 0               | 0                                                                                                    |
| dies conference De | tails                                 |                 |                                                                                                    |
| hannel             | tle (required)                        |                 | (Dis)Empoy 😑 n Utersture:                                                                                |
| L                  | SC 2021, 20-21 Oct 2021: LANGUAGE AND | MINORITY +//100 | Portraits of Literary Studies darging literation<br>Conference (LSC)<br>2020<br>Attended to be a student |
| rd                 |                                       |                 | Call for e Get to Runna<br>divise in Science and Vanage<br>divise in Science and Vanage                  |
| De                 | escription 🕜                          |                 | Online I Youtube                                                                                         |
| Te                 | ell viewers about your video          |                 | ▶ 🜒 0:00 / 0:14 🔅 []                                                                                     |
|                    |                                       |                 | Video link<br>https://youtu.be/LBJ7CwnFOyY                                                               |
|                    |                                       |                 | Filename                                                                                                 |
|                    |                                       |                 |                                                                                                    |

8. You will be asked whether the video can be watched by kids or not. If it is possible, just select *"Yes, it's made for kids"*. If it is not for kids, just select *"No, it's not made for kids"*. After that, click the *"Next"* button on the right-bottom side.

|                         | Details<br>O                                                                                                    | Video elements                                                                                                    | Visibility                                                               |
|-------------------------|----------------------------------------------------------------------------------------------------|----------------------------------------------------------------------------------------------------|--------------------------------------------------------------------------|
| rang studies conference | Playlists<br>Select                                                                                               |                                                                                                    | (Dis)Empoy en Literatures<br>Portraits of L Literary Studies Argunalised |
| our channel             | Audience<br>Is this video made for kids? (required)<br>Regardless of your location, you're legally required to co | Call for<br>Call for<br>Call for<br>Online<br>Online<br>Call States 10 states<br>3131 States 10 states<br>1331 States 10 states<br>14 Youtube |                                                                          |
| os                      | Privacy Protection Act (COPPA) and/or other laws. You' videos are made for kids. What's content made for kids     | re required to tell us whether your ?                                                                                                    | ►                                                                        |
| lists                   | <ul><li>Yes, it's made for kids</li><li>No, it's not made for kids</li></ul>                                      |                                                                                                    | Video link<br>https://youtu.be/LBJ7CwnFOyY                               |
|                         |                                                                                                    |                                                                                                    | LSC 2021 MB4                                                             |

#### 9. If you want to input the elements on your video, you can put it here.

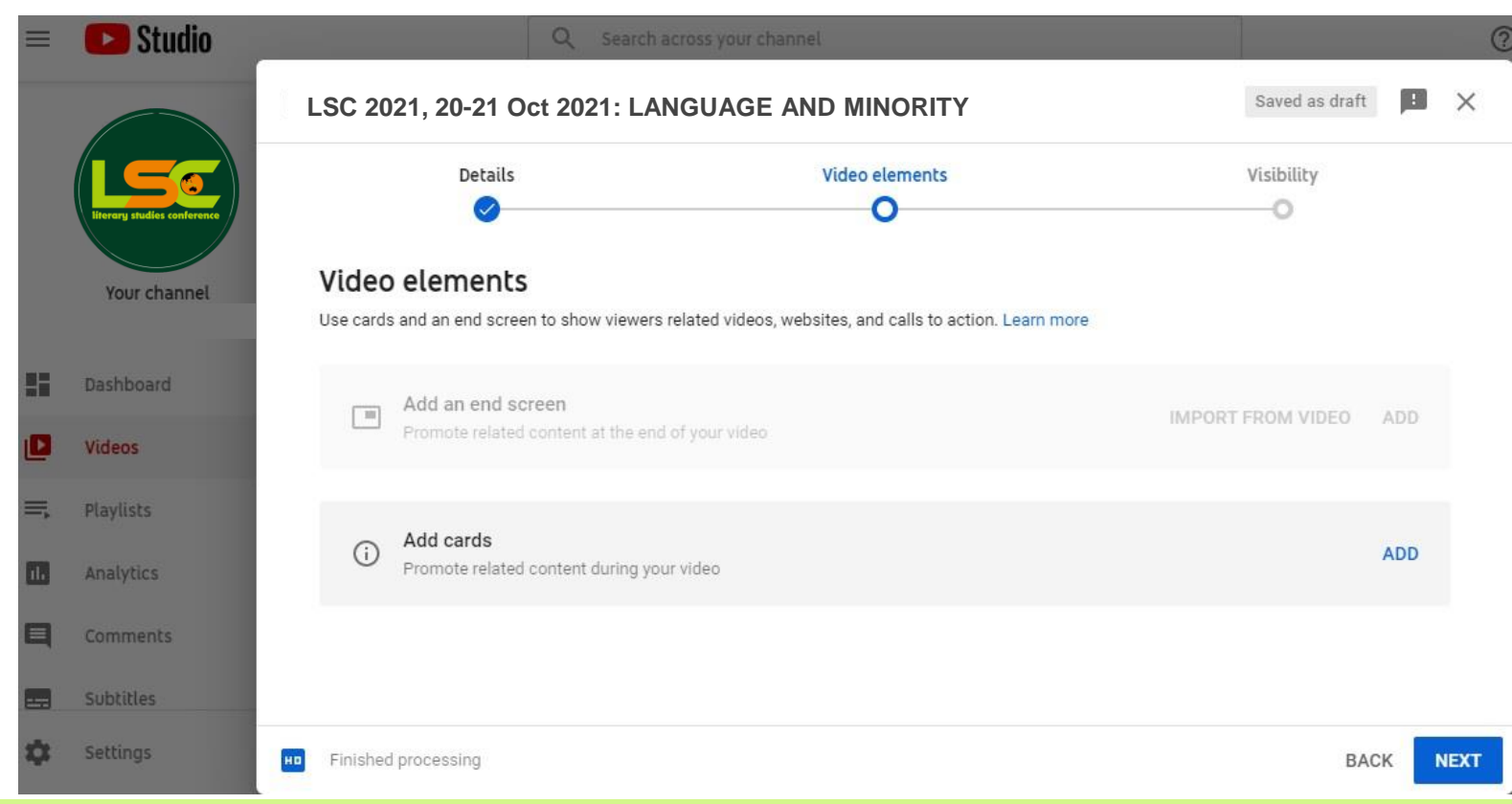

## 10. If you don't want to input the elements on your video click the *"Next"* button on the right-bottom side.

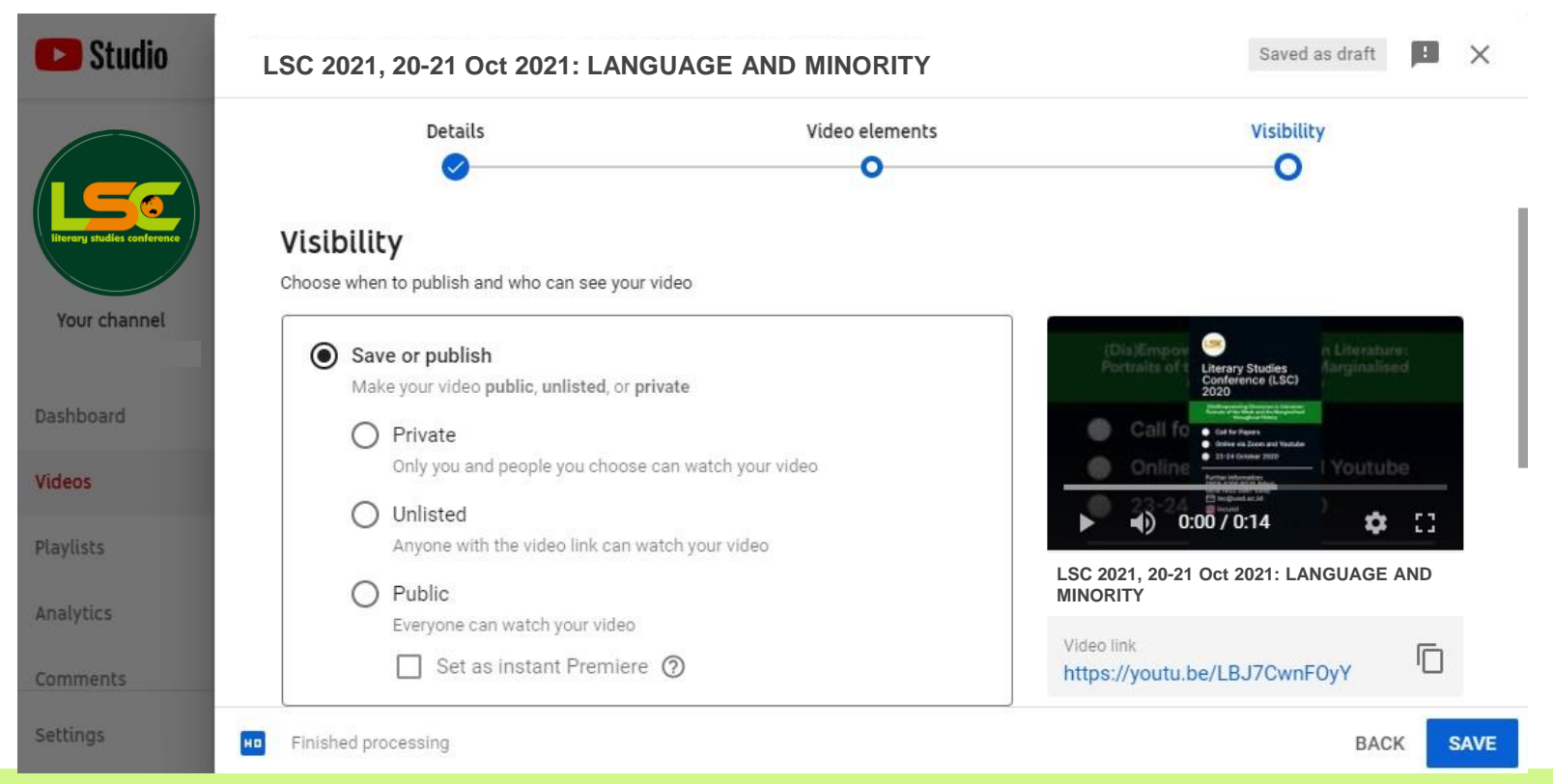

11. Select "Unlisted" so that those who can access your video is only the people who have a link to your video. After that, click "Save" button.

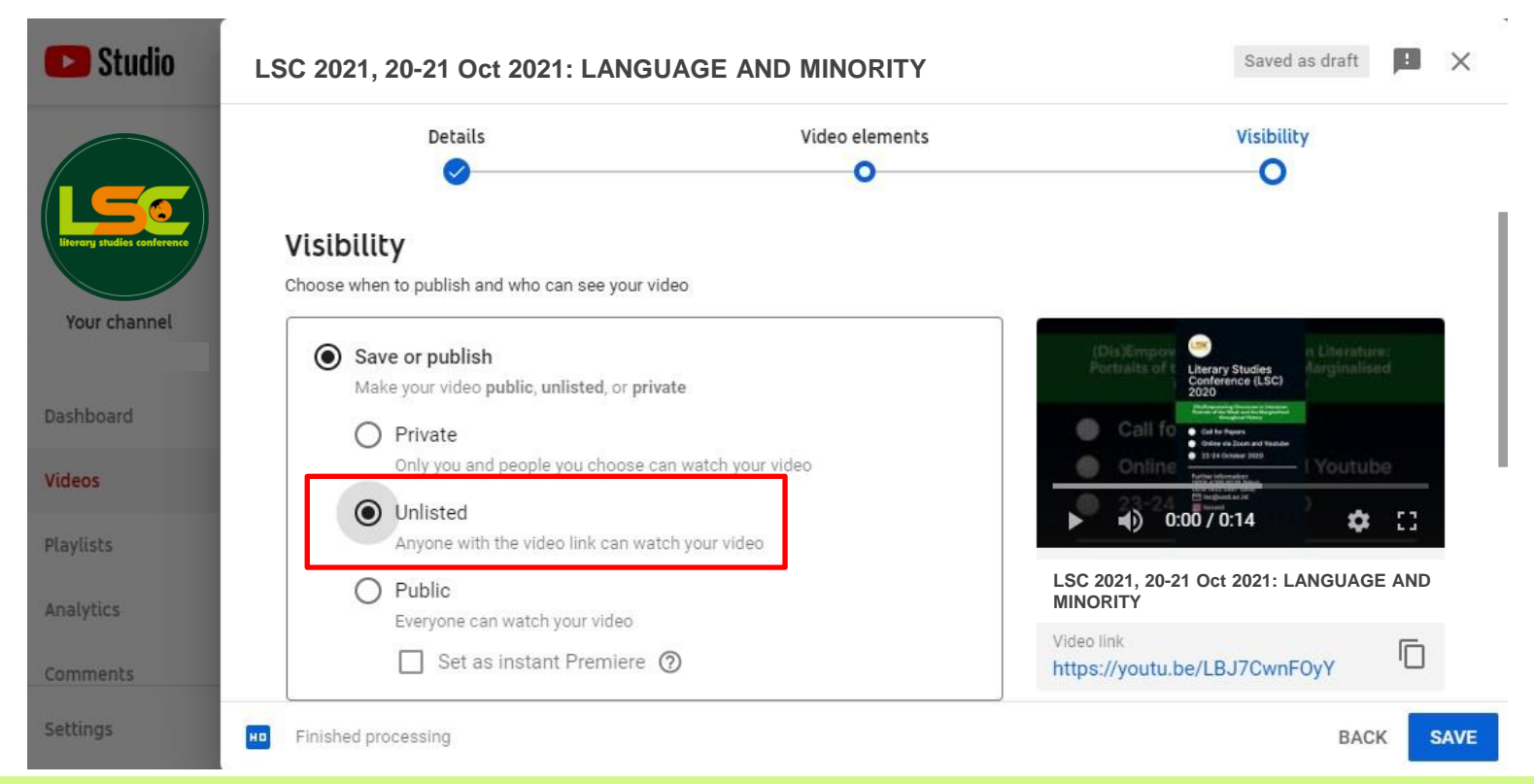

#### Your video is published

| 🕒 Studio                    |              | Q Search across your channel                                        |
|-----------------------------|--------------|---------------------------------------------------------------------|
|                             | Channel vide | Video published $	imes$                                             |
| literary studies conference | Uploads Live | LSC 2021, 20-21 Oct 2021: LANGUAGE AND MIN<br>Uploaded Aug 13, 2020 |
| Your channel                | Video        | Share a link                                                        |
| Dashboard                   |              |                                                                     |
| Videos                      |              | Embed Facebook Twitter Blogger Tumblr reddit                        |
| Playlists                   |              | Video link                                                          |
| Analytics                   |              | https://youtu.be/LBJ7CwnF0yY                                        |
| Comments                    |              | CLOSE                                                               |

#### NOTE:

After LSC 2021 has finished, you can change the setting into "Public" so that the video is available for everybody to watch.

12. Now your presentation video has been successfully uploaded. Copy the link on the page and send a copy of your video link to this form: **http://bit.ly/VideoLSC2021**. The link will be shared to all presenters and participants of the 9<sup>th</sup> LSC.

#### Uploads Live Filter Video Visibility Unlisted LSC 2021, 20-21 Oct 2021: LANGUAG Add description Click to go deep Find video-specific details, analytics, comments, and more by clicking the video title or thumbnail CLOSE

Channel videos

## **Contact Person:**

#### Dita : wa.me/6285727157574

Eva : <u>wa.me/6285649109641</u>

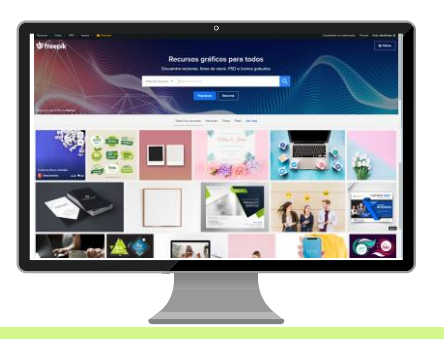